# Работа в модуле формирования и печати листков нетрудоспособности в РМИС

## Оглавление

| 1.1  | Ввод листов нетрудоспособности с рабочего места оператора 1         |
|------|---------------------------------------------------------------------|
| 1.2  | Ввод листов нетрудоспособности с рабочего места врача поликлиники 2 |
| 2.1. | . Ввод листов нетрудоспособности с рабочего места оператора 3       |
| 2.2. | . Ввод листов нетрудоспособности из модуля врача стационара 4       |
| 3.   | Печать больничных листов с одного рабочего места 5                  |

*Модуль печати больничных листов доступен пользователям* с ролями «Локальный администратор ЛПУ», «Врач стационара», «Врач-специалист», «Оператор», «Старший регистратор».

## 1. Ввод листов нетрудоспособности в поликлинике 1.1 Ввод листов нетрудоспособности с рабочего места оператора

1) Для ввода информации в РМИС о временной нетрудоспособности пациента нажимаем «Ввод данных» -> «Ввод листов нетрудоспособности».

| 🗊 АИС ЛПУ   ЛПУ: 44   | 00/ | гест   вас | сильевае     | кате рин   | а михайлов | на   |      |
|-----------------------|-----|------------|--------------|------------|------------|------|------|
| Файл Регистратура     | Вво | д данны×   | Отчеты       | Сервис     | Настройки  | Окно | Спра |
| 予 Принять пациента  🛃 | s i | Ввод талс  | нов по поли  | клинике    |            |      | 14   |
| Тапки                 |     | Услуги ди  | агностики б  | беременны: | <          |      |      |
|                       |     | Услуги ам  | булаторног   | о гемодиал | иза        |      |      |
| Расширение пол        |     | Услуги ВМ  | 10           |            |            |      |      |
| 😟 🚞 Настройки прав    |     | Ввод тало  | нов по случ  | аю обраще  | эния       |      |      |
| Сущности              |     | Ввод данн  | ных по имму  | нопрофила  | ктике      |      |      |
| Фанлы                 |     | APM spaul  |              | -          |            |      | II   |
| Перечисления          |     | Интеран    | астационар   | 9          |            |      |      |
| — 🧰 Группы пользое    |     | уровень с  | лделения     |            |            |      | -    |
| 🖻 🧰 Все пользовате.   |     | Ввод лист  | ов нетрудо   | способност | и          |      |      |
| Активные п            |     | Ввод ФЛГ   | -осмотров    |            |            |      |      |
| Подразделения         |     | Ввод данн  | ных по смер  | ти         |            |      | - F  |
| Серверы               |     | Ввод реце  | ептов ДЛО    |            |            |      |      |
| 💿 🦲 Планировщик за    |     | Статисти   | ка в стацион | ape        |            |      | - F  |
| Клиентские мод        |     | Услуги лу  | чевой диаги  | юстики в г | оликлинике |      |      |
| CONTRACTOR            |     |            |              |            |            |      |      |

2) Открывается форма поиска пациента. Находим пациента в базе данных. Выбираем «Обращения пациента», нажимаем двойным щелчком на «Обращение пациента» (отображается только в случае если обращение было создано регистратором или врачом.

| Тонск амбулатор | ной карты                                     |                       |                     |
|-----------------|-----------------------------------------------|-----------------------|---------------------|
| Поиск пациен    | τα                                            |                       |                     |
| По № карты, ФИ  | 0, году рождения, N1 полиса По адресу         |                       |                     |
| Поиск           | 777                                           |                       | Новый<br>пациент    |
| Пациент         |                                               |                       |                     |
| ФИО             | Васильева Екатерина Михайловна                |                       | 27.08.1992          |
| Адрес           | 156000, Костромской, г.Кострома, ул.Титова, и | 1.20, кв.1            |                     |
| Документ        | Паспорт гражданина РФ: 34 12 072866           |                       |                     |
| Полис ОМС       | 4451700872000060 (3AO CMO "MAKC-M")           | ФИЛИА                 | Л ЗАО "МАКС-М       |
| Соц. статус     | Работающий в бюджетной сфере                  |                       |                     |
| Место уч/раб    |                                               |                       |                     |
| Номер карты     | 777 Прикрепление 4484 Уч                      | асток 36              | Прикреплен          |
| Обращения па    | щиента 🔲 Отображать все случаи                |                       | Исправить           |
| Дата обращ      | Направление                                   | Цель обращ            | Дата зак            |
| 20.01.16        |                                               | Случай заб            |                     |
| 19.01.16        |                                               | Случай заб            |                     |
| 14.12.15        |                                               | Случая заб            |                     |
| 11.16.10        |                                               | случай зао            |                     |
|                 |                                               |                       |                     |
|                 |                                               |                       |                     |
|                 |                                               |                       |                     |
|                 |                                               |                       |                     |
|                 |                                               |                       |                     |
|                 | Crutorue 'Irrs''ten                           | авый олучай, 'F7''-ол | учай госпитализации |
|                 |                                               | Ok                    | Отмена              |

3) Открывается форма «Ввода листов нетрудоспособности». В таблице «Листы нетрудоспособности» создаем новый больничный лист нажатием клавиши «Insert» на разлинованное поле, либо выбираем ранее созданный больничный лист.

| Обращение    | 19.01.2016 ()   |                  |                  |              |                       |        |
|--------------|-----------------|------------------|------------------|--------------|-----------------------|--------|
| № карты      | 777             | Полис ОМС        | 4451700872       | 000060 (3    | ВАО СМО "МАКС-М")     |        |
| Пациент      | Васильева       | Екатерина Миха   | йловна           |              |                       |        |
| Адрес        | 156000, Ko      | стромской, г.Ко  | строма, ул.Титов | ва, д.20, ки | з.1                   |        |
| Листы нетрус | доспособности   |                  |                  |              |                       |        |
| Номер БЛ     | Дата отрытия БЛ | Дата закрытия БЛ | Причина          | Диагноз      | Основное место работы |        |
| 1            | 19.01.2016      |                  | Отпуск по берем  |              | Дa                    |        |
|              | 19.01.2016      |                  | Отпуск по берем  |              | Нет                   |        |
|              |                 |                  |                  |              |                       |        |
|              |                 |                  |                  |              |                       |        |
|              |                 |                  |                  |              |                       |        |
|              |                 |                  |                  |              |                       |        |
|              |                 |                  |                  |              |                       |        |
|              |                 |                  |                  |              |                       |        |
| ,            |                 |                  |                  |              |                       |        |
|              |                 |                  |                  |              | Ok                    | Отмена |

4) Открывается форма заполнения больничного листа. Заполняем необходимые поля. Обязательными для заполнения являются: «Дата открытия», «Причина», «Закрытие/Продление больничного листа». При необходимости печати больничного листа, заполняем «Номер бланка» и нажимаем « Печать».

| Пациент<br>ФИО Васа<br>Возраст 13.0<br>Открытие листани<br>Дата открытия<br>Продолжение листо<br>Примена | инская Експтренно Мокойлосая<br>5.2009 Пол женский Нонер ИБ 777<br>приотособности<br>Эта На ук с ранки од. беренености<br>интрудостособности нонер | Дубликат<br>Шаблон БЛ<br>Дата выдачи БЛ<br>Намер Иаанка<br>Намер ИБ<br>Учет бланков<br>Навер бланка | Пенат<br>© Обычный<br>17.05.2016<br>777<br>Лета сенени | ь О Специальны<br>Специальны<br>Специальны |
|----------------------------------------------------------------------------------------------------|----------------------------------------------------------------------------------------------------|----------------------------------------------------------------------------------------------------|--------------------------------------------------------|--------------------------------------------|
| Доп. код<br>Дата 1<br>Код МКБ<br>Врач <b>Тест</b> о                                                      | Loro 2                                                                                                    | Болиневие лис                                                                                       | дака нечани                                            | erarge                                     |
| Інформация о больн<br>Родственная связь<br>Фамилья<br>Има                                                | Basinueea<br>Exampleaa                                                                                                    | Номер бла                                                                                           | Специалист офор                                        | жылашый БЛ                                 |
| Отчество                                                                                                 | Nessánceka<br>13.05.2029 W Rea watervel                                                                                                    | Освидетельств                                                                                       | ование МСЭ                                             | Удалить МСЭ<br>ни ра период ВН             |
| Место работы<br>На учете в гос.<br>Место работы<br>Основнов Нон                                          | уч. службы занятости<br>мер конченого БЛ                                                                                                    | Вид стационара                                                                                      | Дата с                                                 | Дата по                                    |

#### 1.2 Ввод листов нетрудоспособности с рабочего места врача поликлиники

1) На форме ввода данных по случаю обращения нажимаем «Действие на приеме» -> «Открыть больничный лист».

| 1-1-1-1-1-1-1-1-1-1-1-1-1-1-1-1-1-1-1-1-                                                                   |                                                                                                    |                                                                                                    |                                                                                                    |                            |
|----------------------------------------------------------------------------------------------------|----------------------------------------------------------------------------------------------------|----------------------------------------------------------------------------------------------------|----------------------------------------------------------------------------------------------------|----------------------------|
| (nyvali ofpasseveni (ner yriasaro)<br>ar 18.01.2016                                                        | Нонер карты 69 Но                                                                                                    | ер участка                                                                                                    | 8                                                                                                    | Φ010                       |
| Iyfaad max (nacumena e.n.)                                                                                 | Пацинт Волжарова Мара Неколова<br>Полос 444311837000555 Сравова надържиха органовано 000 ЧРС-Мадерие"дей<br>Дата раскания<br>Адактороновия<br>Масто работну учени<br>Констрански и Байл (, Костранска, надържава, д.2, на 38<br>Масто работну учени<br>Констрански странски странски странски странски странски странски странски странски странски странски странски<br>странски странски странск                                                                                                    | ствителен по                                                                                                    | lik overere                                                                                                    |                            |
|                                                                                                    | Jerone Cox                                                                                                    | тожные тр. дчега                                                                                                    | DECOLIMI                                                                                                    |                            |
|                                                                                                    | Распечатить случай<br>Панинент: Помонарева Мария Николовена Возраст: 36 лет Номер карты: 69<br>П.Понтор                                                                                                    |                                                                                                    | Services of                                                                                                    | resol Ben                  |
|                                                                                                    | · Includia                                                                                                    |                                                                                                    |                                                                                                    |                            |
|                                                                                                    | Pacneyatana Penamup                                                                                                    | ean.                                                                                                    | Tellerana                                                                                                    | n nputes                   |
|                                                                                                    | Pactesaran Pearenny                                                                                                    | вать<br>Назначить повто                                                                                                    | Тействик и                                                                                                    | in Operes                  |
|                                                                                                    | Раниции Раничный присмар Релики<br>Перанчикай присмарачка: Зубоой ерого<br>Ф.Н.О. врача: восплеев с.м.<br>Отгазование Геон                                                                                                    | вать<br>Накачить пакто<br>Направить на ко<br>Направить на но<br>Направить на по                                                                                                    | редствия и<br>редствие<br>культацео<br>стодоване<br>отножно                                                                                                    | 1.2010                     |
| лене награление Внешнее н. 4                                                                               | Растинан     Растинан                                                                                                    | Вать.<br>Направить како<br>Направить на ко<br>Направить на ко<br>Направить на ко<br>Направить на ко                                                                                                    | рные рион<br>рные рион<br>следование<br>опиталющиео<br>най редотт                                                                                                    | 1.2010                     |
| ина награление Виецине н. 4<br>анс. Поновная                                                               | растина <u>Репентала. Решентр</u><br>О.П.О. прочи: зубной драг<br>О.П.О. прочи: сискизет сло.<br>Отденетие: Гест<br>1 Прист. е. ЛУ с малис: трофилотически солотры дорже спудента об прога                                                                                                    | налъ.<br>Напрантъ на ко<br>Напрантъ на ко<br>Напрантъ на ко<br>Напрантъ на ко<br>Напрантъ на ко<br>Напрантъ печен<br>Бължатъ печен                                                                                                    | редствия и<br>реалерния<br>нультацию<br>сведование<br>опитановано<br>най решит<br>состояна                                                                                                    | 1.2010                     |
| overte narpastresse   Bossares n. 4<br>over:   Oorstelan<br>Tatema (DMC                                    | расчина <u>Репечина</u> <u>Репечина</u><br><u>Периачный приесе врача: Зублой доос</u><br><u>Оталемии: Гест</u><br><u>Оталемии: Гест</u><br><u>Приесе с ЛIV с выластрофилотически оснотри доршес спудентос 6 орга<br/><u>Динесе с ЛIV с выластрофилотически оснотри доршес спудентос 6 орга</u><br/><u>Динесе с ЛIV с выластрофилотически оснотри доршес спудентос 6 орга</u></u>                                                                                                    | налт.<br>Напраенть на ко<br>Напраенть на ко<br>Напраенть на ко<br>Напраенть на ко<br>Напраенть на ко<br>Напраенть на ко<br>Напраенть на ко<br>Напраенть на ко<br>Напраенть на ко<br>Напраенть на ко                                                                                                    | Pederman se<br>provingers<br>registere<br>registere<br>enter<br>enter<br>enten | 1.2010                     |
| нене награллени Веншени.<br>онс. Основная <u>э</u> лиени (ОКС <u>э</u> лиения)                             | Р Лечная <u>Репечата</u> . <u>Релакция</u><br>— Балание<br>— Балание варика: Зублой драс<br>— Отдаление: Гост<br>— Присс <i>е. АПУ</i> с валие: профилотичные оснотры дорже спудентие 6 прог<br>— Динение: <i>ИЗ 3 Диоб началия</i><br>— Р Печата<br>— Ранкията<br>— Ранкията<br>— Ранки<br>— | Вать.<br>Напраетсь поето<br>Напраетсь на ко<br>Напраетсь на ко<br>Напраетсь на ко<br>Валичета лично<br>Валичета лично<br>Валичета л | Тибличин и<br>уны тулсы<br>жультанко<br>следование<br>онгламовико<br>нее<br>ней родатт<br>необлики<br>сорестация<br>торо                                                                                                    | 1.2010                     |
| анан нардалыны   Онциен н. 1<br>онс   Основная <u>э</u><br>онсраванын<br>ОНС <u>э</u><br>онсраванын        | речных <u>Репечных</u> <u>Решечных</u> <u>Ролечных</u> <u>Зублой орос</u> однос в дачах <u>Зублой орос</u> однос в дЛУ с выже трафилотически оснотры дершес спудение 6 прос     денсен <i>103 Диной начески</i> Р. Печних     Р. Печних     Р. Печних     Р. Печних     Р. Печних     Повхорный приесе проси. <u>Зрблой и орос</u> Повхорный приесе проси. <u>Вермен и односо</u>                                                                                                    | наличить пакто<br>Напрактъ на ко<br>Напрактъ на ко<br>Напрактъ на ко<br>Напрактъ на ко<br>Напрактъ на ко<br>Напрактъ на ко<br>Напрактъ на ко<br>Пакто на ко<br>Виликатъ литатъ<br>Полотр поктре<br>Прокотр поктре<br>Прокотр поктре<br>Прокотр поктре<br>Прокотр поктре                                                                                                    | Тибетник и<br>розгларов<br>содоване<br>составовано<br>на розот<br>составовано<br>на розот<br>составо<br>на розот<br>составо<br>на розот<br>составо<br>на розот<br>составовано<br>на розот<br>составовано<br>на розот<br>составовано<br>на розот<br>составо<br>на розот<br>составо<br>на розот<br>соста<br>соста<br>с                                                                                                    | 1.2016<br>1.2016           |
| нене награлтене Вешенен.<br>Оск. Основна <u>з</u><br>плети ОИС <u>з</u><br>награтения<br>аврительный рапко | Partnersmin         Partnersmin         Partnersmin           0.H.O. sparse: escences a c.o.         O'Cracemen: From         O'Cracemen: From           1         Bpener. AIIV canner: popularon series a courspite departer onformer 6 opera         Departer and the series of opera           2         Bpener. AIIV canner: Appenditumenter on courspite departer onformer 6 opera         Departer and the series of opera           2         Bearner: AIIV a sense: popularon series o courspite departer onformer 6 opera         Departer and the series of opera           2         Bearner: AIIV a sense: popularon series o courspite departer on popularon series o courspite departer onformer on popularon series o courspite departer on popularon series of opera         Departer and the series of opera           2         Bearner: AIIV a series of opera         Departer and the series of opera         Departer and the series of opera           0         Bearner: Bearner: Bearne: Bearne: Bearner: Bearner: Bearner: Bearne: Bearner: Bearner: B                                                                                                    | Hankerkerte notero<br>Hangeerts- eakor<br>Hangeerts- seakor<br>Hangeerts- seakor<br>Hangeerts- seakor<br>Hangeerts- seakor<br>Hangeerts- seakor<br>Hangeerts- baron<br>Donorty notege<br>Maauwers/Siloneert<br>Donorty notege<br>Maauwers/Siloneert<br>Donorty notege<br>Maauwers/Siloneert<br>Donorty notege<br>Maauwers/Siloneert<br>Donorty notege<br>Maauwers/Siloneert<br>Donorty notege<br>Omparetry adory                                                                                                    | Тействик и<br>розли розли<br>жультанко<br>седение<br>интегналацию<br>интегналацию<br>интегналацию<br>констранов<br>констранов<br>историе и ЮМК<br>кент в ЮМК                                                                                                    | 1.2010<br>npsies<br>6 14:3 |

2) Открывается форма заполнения больничного листа. Заполняем необходимые поля. Обязательными для заполнения являются: «Дата открытия», «Причина», «Закрытие/Продление больничного листа». При необходимости печати больничного листа, заполняем « Номер бланка» и нажимаем «Печать».

| Orkpanne on                                    | Закрытие/Продление БЛ            |                 |                    |                  |
|------------------------------------------------|----------------------------------|-----------------|--------------------|------------------|
| Пациент                                        |                                  | 🔲 Bufawar       | Пенит              |                  |
| ФИО <u>Ки</u>                                  | м Андрей Михайлович              | Li Agonieco     | (a) Décaració      |                  |
| Возраст 05.                                    | 08.1969 Пол мужской Номер ИБ 122 | LE aCHION BIT   | OCCUPIEN           | - Crisquandria   |
| 0                                              |                                  | Дата выдачи БЛ  | 17.05.2016         |                  |
| Дата открытия                                  | На чу, с ранних ср. беременности | іомер бланка    |                    |                  |
| Посолажение ана                                |                                  | Номер ИБ        | 122                |                  |
| Den un an a                                    |                                  | Учет бланков    |                    |                  |
| n pereina                                      | <b>V</b>                         | Номер бланка    | Дата печати        | Craryc           |
| Доп. кад                                       | ×                                |                 |                    |                  |
| Дага 1                                         | 💌 Дата 2                         |                 |                    |                  |
| Код МКБ                                        |                                  |                 |                    |                  |
| Bpan Tec                                       | товый С.С. (Нейрохирчрг)         | Больничные лист | гы(по совинестител | ьству)           |
| нрормация о бол                                | anter -                          | Номер бла       | Специалист офор    | мивший БЛ        |
| Родственная связ                               | в Заполнять                      |                 |                    |                  |
| Фанилия                                        | Ким                              |                 |                    |                  |
| Имя                                            | Андрей                           |                 |                    |                  |
| Отчество                                       | Михайлович                       | Освидетельств   | хование МСЭ        | Удалить MC3      |
| Лата рождения                                  | 05.08.1969 P Dog MARCKOR         | Данные о внеан  | булаторном лечен   | и за период ВН – |
| Marris safety                                  |                                  | Вид стационара  | Дата с             | Дата по          |
| На учете в го                                  | с. уч. службы занятости          |                 |                    |                  |
| Macro patores                                  |                                  |                 |                    |                  |
|                                                |                                  |                 |                    |                  |
| <ul> <li>Local viet 0.2</li> <li>D1</li> </ul> | and population of the            |                 |                    |                  |

### 2. Ввод листов нетрудоспособности в стационаре 2.1. Ввод листов нетрудоспособности с рабочего места оператора.

1) Для ввода данных листов нетрудоспособности в стационаре нажимаем «Ввод данных» -> «Статистика в стационаре» -> «Ввод листов нетрудоспособности».

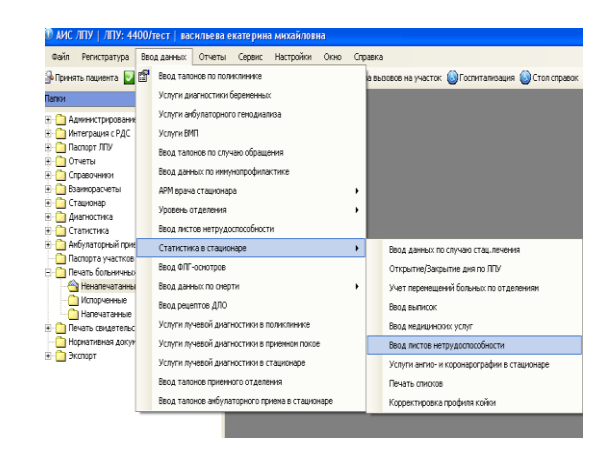

2) Открывается форма поиска пациента. Находим пациента в базе данных. В поле «Больничные листы» нажимаем клавищу INSERT.

| Поиск ис                                   | тории бо | олезни   |       |                  |                 |                 |                 |
|--------------------------------------------|----------|----------|-------|------------------|-----------------|-----------------|-----------------|
| Поис                                       | к )      | н. Истор | оия е | іолезни № 34 —   |                 | 2016            | • Редактировать |
| ФИО Васильева Татьяна Ивановна. 05.02.1987 |          |          |       |                  |                 |                 | 05.02.1987      |
| Адрес                                      |          | 156005,  | Кост  | ромской, г.Костр | ома, ул.Лагерна | я, д.5, корп.1, | кв.22           |
| Больни                                     | чные ли  | юты      |       |                  |                 |                 |                 |
| - TN                                       | дата от  | гкрытия  |       | дата закрытия    | длительность    | диагноз         | статус          |
|                                            |          |          |       |                  |                 |                 |                 |
|                                            |          |          |       |                  |                 |                 |                 |
|                                            |          |          |       |                  |                 |                 |                 |
|                                            |          |          |       |                  |                 |                 |                 |
|                                            |          |          |       | INS              | ERT             |                 |                 |
|                                            |          |          |       |                  |                 |                 |                 |
|                                            |          |          |       |                  |                 |                 |                 |
|                                            |          |          |       |                  |                 |                 |                 |
|                                            |          |          |       |                  |                 |                 |                 |
|                                            |          |          |       |                  |                 |                 |                 |
|                                            |          |          |       |                  |                 |                 |                 |
|                                            |          |          |       |                  |                 |                 | lk Отмена       |

3) Открывается форма заполнения больничного листа. Заполняем необходимые поля. Обязательными для заполнения являются: «Дата открытия», «Причина», «Закрытие/Продление больничного листа». При необходимости печати больничного листа, заполняем «Номер бланка» и нажимаем «Печать».

| Открытие БЛ                                            | Закрытие/Продление БЛ                                   |                                            |                   |                 |
|--------------------------------------------------------|---------------------------------------------------------|--------------------------------------------|-------------------|-----------------|
| Пациент<br>ФИО <u>Ки</u><br>Возраст <b>05</b> .        | н Андрей Михайлович<br>08.1969 Пол мужской Номер ИБ 122 | Дубликат<br>Шаблон БЛ                      | Печат             | о Специаль      |
| Открытие листа на<br>Дата открытия<br>Прододжение лист | атрудоспособности                                       | Дата выдачи БЛ<br>Номер бланка<br>Номер ИБ | 17.05.2016        |                 |
| Причина                                                | <b>9</b>                                                | Учет бланков<br>Номер бланка               | Дата печати       | Статус          |
| Доп. код                                               | ×                                                       |                                            |                   |                 |
| Дата 1                                                 | 🔍 Дата 2                                                |                                            |                   |                 |
| Код МКБ                                                |                                                         |                                            |                   |                 |
| Врач Тест                                              | овый С.С. (Нейрохирург)                                 | Больничные лист                            | гы(по совместител | ьству)          |
| Анформация о боль                                      | NOM                                                     | Номер бла                                  | Специалист офор   | мивший БЛ       |
| Родственная связ                                       | ь Заполнить                                             |                                            |                   |                 |
| Фамилия                                                | Ким                                                     |                                            |                   |                 |
| Имя                                                    | Андрей                                                  |                                            |                   |                 |
| Отчество                                               | Микайлович                                              | Освидетельств                              | ювание МСЭ        | Удалить MC      |
| Дата рождения                                          | 05.08.1969 💌 Пол мужской 🗸                              | Данные о внеам                             | булаторном лечен  | ии за период ВН |
| Место работы                                           |                                                         | Вид стационара                             | Дата с            | Дата по         |
| 🔲 Научете в гос                                        | . уч. службы занятости                                  |                                            |                   |                 |
| Место работы                                           |                                                         |                                            |                   |                 |
| Основное Но                                            | мер основного БЛ                                        |                                            |                   |                 |
|                                                        |                                                         |                                            |                   |                 |

2.2. Ввод листов нетрудоспособности из модуля врача стационара

1) Для ввода данных листов нетрудоспособности в стационаре открываем папку «Стационар» -> «Лежащие в отделении» -> «Открытые истории болезней».

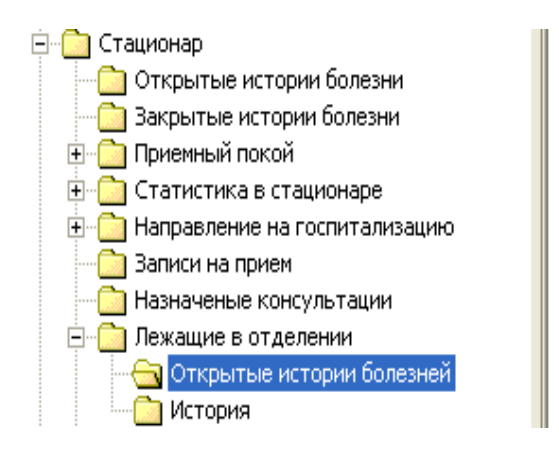

2) Открывается форма заполнения истории болезни пациента. Выбираем вкладку «Дополнительные манипуляции» и в таблице «Больничные листы» нажимаем клавишу «F5».

| формация о постуг                                                                                                    | лении Врачебные осмотры/Движение пациент                                                                                                    | а Дополнительные                                                                                           | манипуляции Вы                         | писка   Медицинские заг                                                                                                    |
|----------------------------------------------------------------------------------------------------|----------------------------------------------------------------------------------------------------|----------------------------------------------------------------------------------------------------|----------------------------------------|----------------------------------------------------------------------------------------------------|
| Сведения о пациен<br>Пациент: <u>Зык</u><br>Дата рождения<br>Номер истории                                                                                                    | re<br><mark>ина Наталья Алексеевна</mark><br>: 23.08.1989 Пол: женский Е<br>болезни <b>26</b>                                                                                                    | озраст: <b>25</b>                                                                                          |                                        |                                                                                                    |
| юмер ИБ:                                                                                                    | 26                                                                                                    | Дата обращения                                                                                             | 12.08.2015                             | <i>Вреня</i> 15:18                                                                                                    |
| аналы госпитализ                                                                                                    | ации                                                                                                    | Дата госпции                                                                                               | 12.08.2015                             | _                                                                                                    |
| Гип медицинской к                                                                                                    | арты Форма №003у Т-03 ВР 💌 👻                                                                                                    | Ракт. поступление                                                                                          | 12.08.2015                             | Bpens 15:18                                                                                                    |
|                                                                                                    |                                                                                                    |                                                                                                    |                                        |                                                                                                    |
| Отделение<br>Профиль койки                                                                                                    | Дневной стационар<br>Эндокринология                                                                                                    | Тип койки<br>Вид оплаты                                                                                    | Общий                                  | _ Палата                                                                                                    |
| Отделение<br>Профиль койки<br>Стол питания<br>Госпитализация<br>Госпитализиров                                                                                                    | Дневной ставионар<br>Энаокринология<br> <br>  Диагнозы   Вложенњие ИБ   Переводные исто<br>ан по данному заболеванко в текущем году                                                                                                    | Тип койки<br>Вид оплаты<br>Дополнител<br>рии болезни Сопро                                                 | Общий<br>ОМС<br>эно                    | Палата                                                                                                    |
| Отделение<br>Профиль койки<br>Стол питания<br>Госпитализация<br>Госпитализиров<br>Вид план                                                                                                 | Дженной стационар<br>Элаокомнология<br>Лианнозон   Вложенные ИБ   Переводные ист<br>ан по данному заболеванов текущен году  <br>2009 У Состояне пр                                                                                                    | Тип койки<br>Вид оплаты<br>Дополнител<br>ирии болезни Сопро                                                | Общией<br>ОМС<br>ождающие              | <u>_</u> Палата                                                                                                    |
| Отделение<br>Профиль койки<br>Стол питания<br>Госпитализация<br>Госпитализиров<br>Вид<br>Причена Сабо                                                                                      | Дневной станонар<br>Эндокомнология<br>Гланском волженные ИБ   Переводные исто<br>ан по данноому заболеванко в тенущен году Г<br>соля Состояне пр<br>поданца) т Состояне пр<br>поданца) т                                                                                                    | Тип койки<br>Вид оплаты<br>Дополнител<br>Дополнител<br>Дополнител<br>Сопро<br>и госп<br>Вмы                | Общией<br>ОМС<br>онно<br>сождающие     | v         Палата           v         v           v         v           v         v                                             |
| Отделение<br>Профиль койки<br>Стол питания<br>Госпитализация<br>Госпитализиров<br>Вид плат<br>Причина 5або<br>Срок от начала<br>Виа восторования                                           | Длесной стационар<br>Этихокомнология<br>Диагнозы   Вложенные ИБ   Переводные ист<br>ан по дансоку заболевано в тепуцен году  <br>основно у состояне пр<br>основное / Состояне пр<br>основное / Состояне пр<br>основное / Состояне пр<br>основное / Состояне пр                                                                                                    | Тип койки<br>Вид оплаты<br>Дополнител<br>Дополнител<br>Дополнител<br>Дополнител<br>Сопрог<br>и госп<br>ВМЫ | Общий<br>ОМС<br>оно<br>сождающие       | Inanara                                                                                                    |
| Отделение<br>Профиль койки<br>Стол питания<br>Госпитализация<br>Госпитализация<br>Причена<br>Бид<br>Причена<br>Бид транспори<br>Вид транспори<br>Ф И.О. доверен                            | Днеенной, стационар<br>Энасокинология<br>Диагнозы   Вложенные ИБ   Переводные ист<br>ан по данноки заболеванко в текущем году  <br>Баля Состояние пр<br>подяна, то Подяна, то у<br>соболеванкя Подяна, то у<br>соболеванкя Подяна, то у<br>соболеванкя Годяна, то у<br>соболеванкя Годяна, то у<br>соболеванкя | Тип койки<br>Вид оплаты<br>Дополнятел<br>дополнятел<br>рин болезни Сопро<br>и госп.                        | Общий<br>ОМС<br>оню<br>сождающие       | Ranara                                                                                                    |
| Отделение<br>Профиль койки<br>Стол питания<br>Госпитализация<br>Госпитализация<br>Призена<br>Бид<br>Призена<br>Бид<br>Срок от начала<br>Вид транспорти<br>Ф.И.О. доверен<br>Контактыва дая | Дженной стационар<br>Элаокамнология<br>Диагнозы   Вложенные ИБ   Переодные ист<br>ан по данноску заболеванке в текущем году  <br>окал с согояние пр<br>окалие Подекцытра<br>оболевания<br>окол мца<br>по окца                                                                                                    | Тип койки<br>Вид оплаты<br>Дополнител<br>рики болезни Сопрол<br>и госп.<br>Вины<br>Ожет нати               | Обшия<br>ОМС<br>оно<br>но<br>сождающие | ▼         Палято           ✓         ✓           ✓         ✓           ✓         ✓           ✓         ✓           ✓         ✓ |

3) Открывается форма заполнения больничного листа. Заполняем необходимые поля. Обязательными для заполнения являются: «Дата открытия», «Причина», «Закрытие/Продление больничного листа». При необходимости печати больничного листа, заполняем « Номер бланка» и нажимаем « Печать».

| Открытие БЛ За                       | крытие/Продление БЛ             |      |                         |                 |                   |
|--------------------------------------|---------------------------------|------|-------------------------|-----------------|-------------------|
| Пациент<br>ФИО <u>Ким</u>            | Андрей Михайлович               | [    | Дубликат<br>Паборя Б.П. | Печ             | ать               |
| Возраст 05.08                        | 3.1969 Пол мужской Номер ИБ 122 |      | Дата выдачи БЛ          | 17.05.2016      | - (               |
| Открытие листа нето<br>Дата открытия | оудоспособности                 | ~    | Номер бланка            | 122             |                   |
| Продолжение листа                    | нетрудоспособности номер        |      | Учет бланков            | 1166            |                   |
| Причина 🗍                            | 0                               |      | Номер бланка            | Дата печати     | Craryc            |
| Доп. код                             |                                 | ~    |                         |                 |                   |
| Дата 1                               | 💌 Дата 2                        |      |                         |                 |                   |
| Кад МКБ                              |                                 | - [] |                         |                 |                   |
| Врач Тесто                           | зый С.С. (Нейрохирург)          |      | Больничные лист         | гы(по совместит | ельству)          |
| Анформация о больно                  | 24                              |      | Номер бла               | Специалист оф   | ормивший БЛ       |
| Родственная связь                    | <ul> <li>Заполнит</li> </ul>    | ь    |                         |                 |                   |
| Фамилия                              | Ким                             |      |                         |                 |                   |
| Имя                                  | Андрей                          | _ [  |                         |                 |                   |
| Отчество                             | Михайлович                      | - (  | Освидетельств           | зование МСЭ     | Удалить МСЭ       |
| Дата рождения                        | 05.08.1969 💌 Пол мужской        | × (  | Данные о внеам          | булаторном леч  | ении за период ВН |
| Место работы                         |                                 |      | вид стационара          | а Дата с        | дата по           |
| 📃 На учете в гос. у                  | ч. службы занятости             |      |                         |                 |                   |
| Место работы                         | Į                               | -    |                         |                 |                   |
| 🔽 Основное Ном                       | ер основного БЛ                 |      |                         |                 |                   |
|                                      |                                 |      |                         |                 |                   |

#### 3. Печать больничных листов с одного рабочего места

1) Печать готовых больничных листов возможна также через папку «Печать больничных листов» -> «Ненапечатанные».

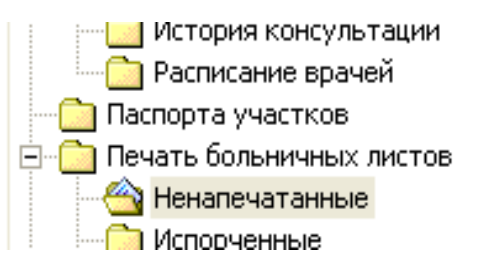

2) Открывается форма заполнения больничного листа пациента, далее нажимаем кнопку «Печать».

| Пациент          |                                             | E Dufaurat     | Пеца                        | 74               |
|------------------|---------------------------------------------|----------------|-----------------------------|------------------|
| ФИО <u>Ва</u>    | ильева Екатерина Михайлавна                 | Шабары Б.О.    | <ul> <li>Объявай</li> </ul> | С Горинальн      |
| Возраст 27.      | 08.1992 Пол женский НомерИБ 777             | Дата выдачи БЛ | 19.01.2016                  | Специальн        |
| Открытие листа н | трудоспособности                            | Номер бланка   | 1                           |                  |
| Дата открытия    | 19.01.2016 на уч. с ранних ср. беременности | - Номер ИБ     | 777                         |                  |
| Продолжение лис  | а нетрудоспособности номер                  | - Учет бланков | - Jan                       |                  |
| Причина Отпу     | ск по беремености и родам                   | Номер бланка   | Дата печати                 | Craryc           |
| Доп. код         | 1                                           | -              |                             |                  |
| Дата 1           | 👻 Дата 2                                    | -              |                             |                  |
| Koa MKE          |                                             | -              |                             |                  |
| Врач Невр        | олог Н.Н. (Невролог)                        |                | ты(по совместите            | льству)          |
| utorumun o form  | -                                           | Номер бланка   | Специалист офор             | омивший БЛ       |
| Родственная связ | в Заполнить                                 |                | Невролог Н.Н. (Н            | (евролог)        |
| Фамилия          | Васильева                                   | -              |                             |                  |
| Имя              | Екатерина                                   | - 1            |                             |                  |
| Отчество         | Михайловна                                  | Освидетельст   | вование МСЭ                 | Удалить МСЭ      |
| Дата рождения    | 27.08.1992 - Пол женский                    | Данные о внеам | ибулаторном лечен           | нии за период ВН |
| Magro pafertu    |                                             | Вид стационара | Дата с                      | Дата по          |
| На учете в гос   | . ч. слижбы занятости                       |                |                             |                  |
|                  |                                             | 1              |                             |                  |
| место работы     | <u> </u>                                    |                |                             |                  |

3) В папке «Печать больничных листов» ведется учет данных о формировании и печати больничных листов.

**ВАЖНО!** В соответствии с приказом Министерства здравоохранения и социального развития РФ от 29 июня 2011 г. №624н «Об утверждении Порядка выдачи листов нетрудоспособности» в случае установки признака «Направлен на долечивание» и «Продолжает болеть» дата окончания продления больничного листа не указывается. В целях исполнения указанных пунктов приказа поле «Дата по» на форме продления больничного листа не указывается, в случае если на форме заполнения больничного поле «Номер основного БЛ».

| Дата<br>обновления | Версия | Изменения                                                                                            | Исполнитель                                           |
|--------------------|--------|----------------------------------------------------------------------------------------------------|-------------------------------------------------------|
| 18.06.2016         | 1.2016 |                                                                                                    | Ведущий специалист<br>отдела ИС МИС<br>Васильева Е.М. |
| 14.11.2016         | 2.2016 | Добавлена информация о<br>порядке заполнения<br>продолжения Листка<br>нетрудоспособности в<br>случае | Ведущий специалист<br>отдела ИС МИС<br>Васильева Е.М. |